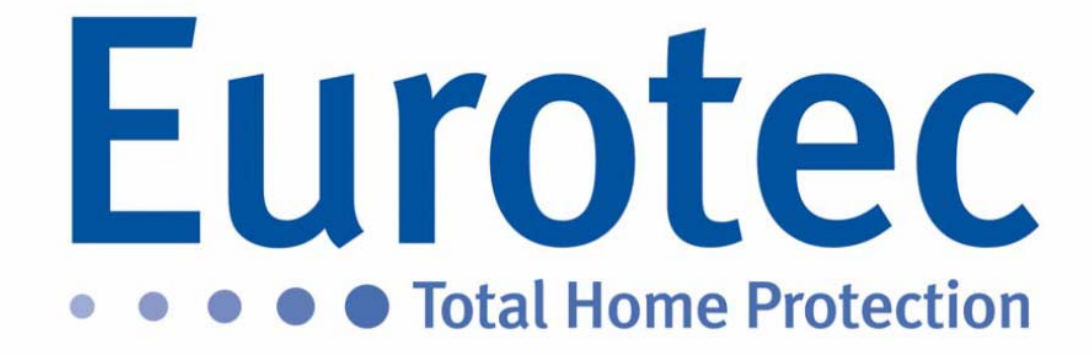

# CLTCloud 7.0

Installation

&

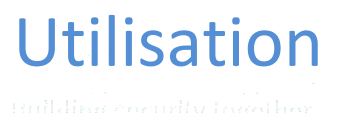

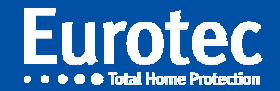

## SOMMAIRE

| 1. | Nouvelle version CLT : CLTCloud 7.0    | 2   |
|----|----------------------------------------|-----|
| 2. | Nouvelle version Soft de la C.10 : 5.1 | 2   |
| 3. | Installation du programme CLTCloud 7.0 | 3   |
| 4. | Premier démarrage                      | . 3 |
| 5. | Autres nouveautés dans le CLTCloud     | 10  |

suilding security together

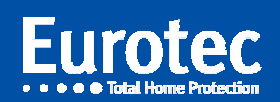

CLTCloud\_7.0\_FR\_202001029

#### 1. Nouvelle version CLT : CLTCloud 7.0

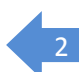

Le CLTCloud 7.0 vous permet d'intervenir à distance sur les installations raccordées à l'Eurotec Cloud.

Cette nouvelle version remplace les versions précédentes de CLTWin dont les configurations enregistrées peuvent êtres récupérées. Elle permet l'accès aux centrales C.10, C.12 et C.6.

Elle comprend la mise à jour en version sw 5.1 de la C.10 et est disponible sur <u>www.cltwin.be</u>.

#### 2. Nouvelle version Soft de la C.10 : sw5.1

Cette version 5.1 comprend de nombreux changements indiqués dans la rubrique Nouveautés de l'aide.

Cette version comprend en outre un nouveau "Préfixe" à programmer sur une touche de fonction afin de permettre à l'utilisateur final d'autoriser un accès à la centrale sans introduire lui-même le code technique.

La procédure consiste à appuyer sur la touche de fonction programmée à cet effet (préprogrammé : F3+F4 avec sw5.1) suivi du code client et de "M".

Cette fonction est également disponible via le menu maître et est utilisable même via l'iKeypad avec la centrale "En service".

L'écran indique alors << Acces Techn. >>.

Les autres claviers éventuels affichent "Techn. : -CODE- "et sont inutilisables.

Dès ce moment, le CLTCloud contenant déjà la configuration (par connexion ou par import) peut s'y connecter.

A la connexion, la centrale sera mise "Hors service" et passera en Mode technique. En fin de connexion, la centrale reviendra en << Acces Techn. >> et sera remise dans l'état d'armement tel qu'elle était au début de la connexion. Ceci implique l'enclenchement éventuel du temps de sortie avec indication sonore sur les claviers à la sortie de l'accès technique.

La centrale restera en << Acces Techn. >> pendant 15 minutes afin de pouvoir éventuellement s'y reconnecter sans intervention du client.

Ce mode peut à tout moment être annulé en appuyant sur la touche "C" du clavier utilisé pour activer la fonction.

D'autre part, il est à présent possible de passer en Mode Technique alors que la centrale #0 est en service. Lors du retour en Mode Utilisateur, celle-ci se réactivera, provoquant le signal sonore et visuel de la mise en service au clavier.

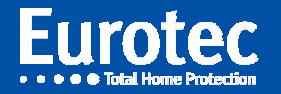

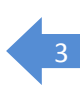

### 3. Installation du programme CLTCloud 7.0

Après le démarrage de l'installation, un choix est proposé de soit laisser le programme s'installer de façon autonome (installation rapide) ou au contraire de pouvoir préciser le répertoire.

Il est fortement conseillé de l'installer dans un nouveau répertoire inexistant tel que celui proposé : « CLTCloud7 ».

⇒ Cliquer sur Installation personnalisée et modifiez éventuellement le répertoire à utiliser.

Les sauvegardes et mises à jour proposées sont inutiles si un nouveau dossier est utilisé.

Assurez-vous d'autoriser tous les accès système demandés.

#### 4. Premier démarrage

Initialisation de la base de données: Introduire un nom au choix, un mot de passe et la confirmation de celui-ci. Indiquer si l'accès doit être restreint à l'utilisateur en cours (la base de données se trouvera alors dans le répertoire « Mes Documents » de l'utilisateur en cours), ou être accessible par tous les utilisateurs (la base de données sera alors dans le répertoire du programme).

**!!! Veuillez à bien retenir le mot de passe !!!** 

#### Un mot de passe perdu rend la base de données INUTILISABLE.

Il n'y a pas de restriction concernant le mot de passe.

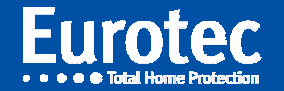

Après identification, vous obtenez l'écran ci-dessous :

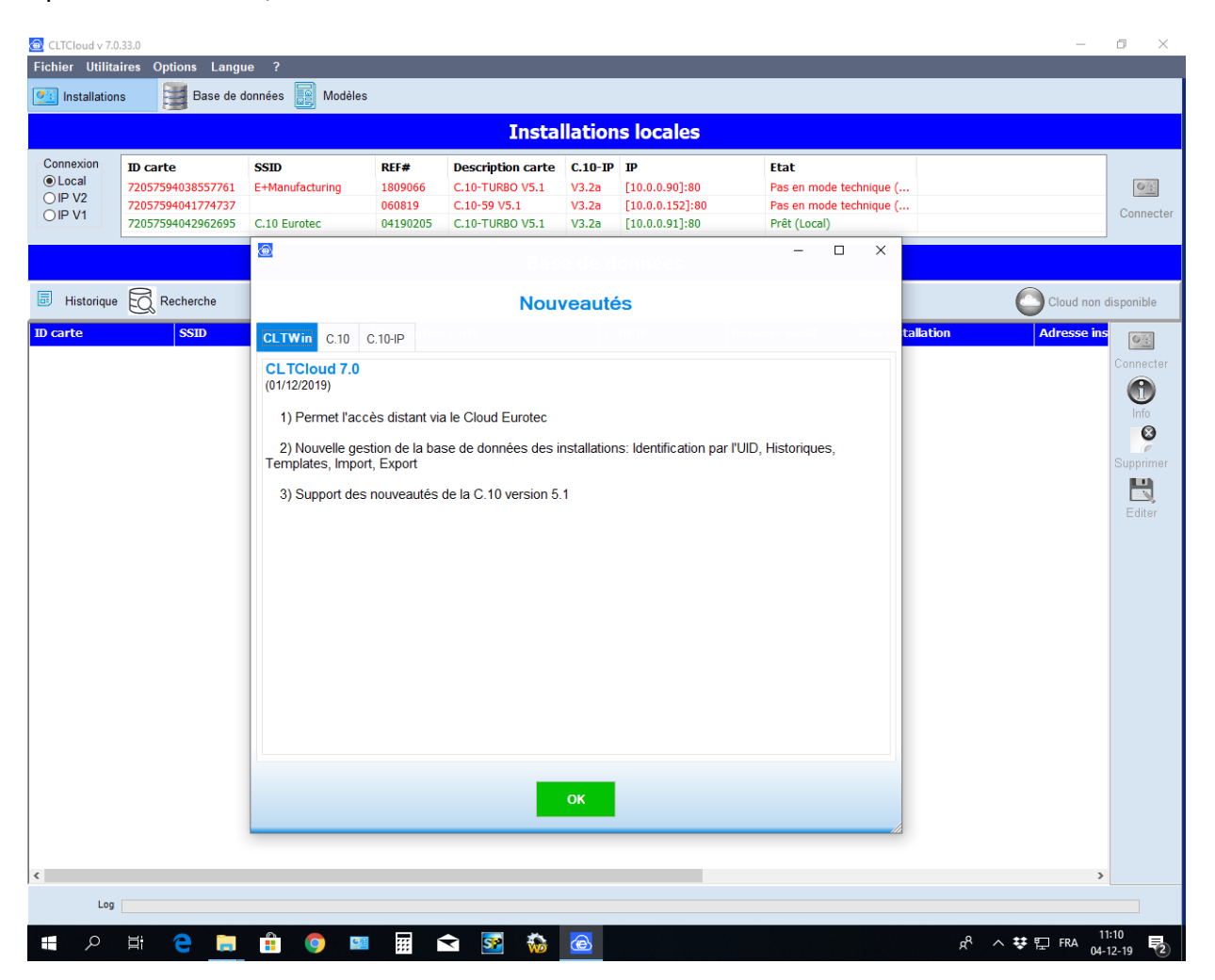

L'écran « Nouveautés » vous indique quelques infos concernant les nouvelles versions CLTCloud, C.10 et C.10-IP. Ces infos seront toujours accessibles par le menu d'aide. Cliquez sur OK.

L'aide (accessible par le ?) vous permet également d'accéder à l'historique des versions CLT, C.10 et C.10-IP.

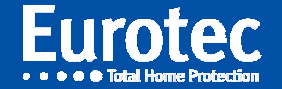

| 🖨 CLTCloud v 7.                            | 0.28.0                                                                  |                                         |                                       |                                                                                              |                                                                          |                                                                  |                                                                       | - 1                                        | o ×                 |  |  |  |
|--------------------------------------------|-------------------------------------------------------------------------|-----------------------------------------|---------------------------------------|----------------------------------------------------------------------------------------------|--------------------------------------------------------------------------|------------------------------------------------------------------|-----------------------------------------------------------------------|--------------------------------------------|---------------------|--|--|--|
| Fichier Utilit                             | aires Options Langı                                                     | ue ?                                    |                                       |                                                                                              |                                                                          |                                                                  |                                                                       |                                            |                     |  |  |  |
| 竺 Installatio                              | ns 📑 Base de (                                                          | données 🧾 Modèli                        | s                                     |                                                                                              |                                                                          |                                                                  |                                                                       |                                            |                     |  |  |  |
|                                            | Installations locales                                                   |                                         |                                       |                                                                                              |                                                                          |                                                                  |                                                                       |                                            |                     |  |  |  |
| Connexion<br>© Local<br>O IP V2<br>O IP V1 | ID carte<br>72057594038557761<br>72057594039649591<br>72057594041774737 | SSID<br>E+Manufacturing<br>C.10 Eurotec | REF#<br>1809066<br>04190205<br>060819 | Description carte           C.10-TURBO V5.1           C.10-TURBO V5.1           C.10-59 V5.1 | <ul> <li>C.10-IP</li> <li>V3.2a</li> <li>V3.2a</li> <li>V3.2a</li> </ul> | <b>IP</b><br>[10.0.0.90]:80<br>[10.0.0.91]:80<br>[10.0.0.152]:80 | Etat<br>Pas en mode technique (Local)<br>Prêt (Local)<br>Prêt (Local) |                                            | Connecter           |  |  |  |
|                                            |                                                                         |                                         |                                       | Bas                                                                                          | se de d                                                                  | onnées                                                           |                                                                       |                                            |                     |  |  |  |
| 🐻 Historique                               | e 👩 Recherche                                                           |                                         |                                       |                                                                                              |                                                                          |                                                                  |                                                                       | Cloud non dis                              | ponible             |  |  |  |
| ID carte                                   | SSID                                                                    | REF#                                    | Description                           | i carte                                                                                      | C.10-IP                                                                  | Dernière r                                                       | nodif Nom installation                                                | Adresse installation                       | OE                  |  |  |  |
| <                                          |                                                                         |                                         |                                       |                                                                                              |                                                                          |                                                                  |                                                                       |                                            | Supprimer<br>Editer |  |  |  |
|                                            | H 🔿 🗖                                                                   |                                         | a                                     | 🗢 💽 🏠                                                                                        | æ                                                                        |                                                                  |                                                                       | d <sup>R</sup> ∧ ## ♥ FRA <sup>18:1.</sup> | 2                   |  |  |  |
| p                                          |                                                                         | • •                                     |                                       | × 20 WØ                                                                                      |                                                                          |                                                                  |                                                                       | 20-11                                      | -19 1               |  |  |  |

Le bouton « Cloud non disponible » apparaît car votre ordinateur n'est pas encore enregistré dans le serveur Cloud Eurotec.

La partie supérieure – **Installations Locales** - indique, comme dans les précédentes versions CLTWin, les installations présentes sur le réseau local.

Les centrales en VERT sont directement accessibles par le bouton "Connecter" car elles sont en mode technique ou dans le nouveau mode "Accès Technique", disponible par le code maitre (voir §1.0) et par une touche de fonction programmée à cet effet (préprogrammé sur sw5.1 : F3+F4).

Les centrales en ROUGE ne sont pas en mode technique ni en Accès Technique et donc inaccessibles.

L'écran du dessous indiquera toutes les centrales connues. Au départ aucune n'est affichée.

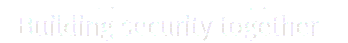

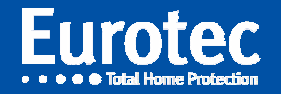

Après s'être connecté sur une centrale, celle-ci sera affichée dans la partie inférieure – **Base de Données** - également.

| 😁 CLTCloud v 7.0                           | 0.28.0                                                                  |                                         |                                                                                                    |                                                                                                    |                                                           |                                                                       | _                    | o ×                                      |  |  |  |  |
|--------------------------------------------|-------------------------------------------------------------------------|-----------------------------------------|----------------------------------------------------------------------------------------------------|----------------------------------------------------------------------------------------------------|-----------------------------------------------------------|-----------------------------------------------------------------------|----------------------|------------------------------------------|--|--|--|--|
| Fichier Utilita                            | aires Options Langu                                                     | ue ?                                    |                                                                                                    |                                                                                                    |                                                           |                                                                       |                      |                                          |  |  |  |  |
| 🖭 Installation                             | ns 📑 Base de d                                                          | données 📘 Modèles                       |                                                                                                    |                                                                                                    |                                                           |                                                                       |                      |                                          |  |  |  |  |
|                                            | Installations locales                                                   |                                         |                                                                                                    |                                                                                                    |                                                           |                                                                       |                      |                                          |  |  |  |  |
| Connexion<br>© Local<br>O IP V2<br>O IP V1 | ID carte<br>72057594038557761<br>72057594039649591<br>72057594041774737 | SSID<br>E+Manufacturing<br>C.10 Eurotec | REF#         Descrip           1809066         C.10-TU           04190205         C.10-TU           060819         C.10-59 | tion carte         C.10-IP           IRBO V5.1         V3.2a           IRBO V5.1         V3.2a           V5.1         V3.2a | IP<br>[10.0.0.90]:80<br>[10.0.0.91]:80<br>[10.0.0.152]:80 | Etat<br>Pas en mode technique (Local)<br>Prêt (Local)<br>Prêt (Local) |                      | Connecter                                |  |  |  |  |
|                                            |                                                                         |                                         |                                                                                                    | Base de d                                                                                                    | onnées                                                    |                                                                       |                      |                                          |  |  |  |  |
| 🐻 Historique                               | e 😡 Recherche                                                           |                                         |                                                                                                    |                                                                                                    |                                                           |                                                                       | C Activer I          | e Cloud                                  |  |  |  |  |
| ID carte           Image: 2005/7594        | SSID           403964         C.10 Eurote                               | REF#<br>c 04190205                      | Description carte<br>C.10-TURBO HV1.3 SY                                                                                   | C.10-IP<br>/5.1 HV1.0/FV0                                                                                                   | Dernière mod                                              | tif Nom installation<br>8:16:20                                       | Adresse installation | Connecter<br>Info<br>Supprimer<br>Editer |  |  |  |  |
| Log                                        |                                                                         |                                         |                                                                                                    |                                                                                                    |                                                           |                                                                       |                      | 246                                      |  |  |  |  |
|                                            |                                                                         | 📋 🧿 🕮                                   | # 🗙 S                                                                                                    | 2 🛞 😁                                                                                                    |                                                           |                                                                       | 🕺 ^ 👯 🗖 FRA 🔐        |                                          |  |  |  |  |

Notons le bouton "Activer le Cloud" devenu actif après une première connexion à une centrale qui est raccordée au serveur Cloud. (! Une connexion internet est requise !).

Cliquez sur cette icône. Au prochain démarrage du programme cette icône aura disparu car votre ordinateur sera enregistré sur le serveur Cloud.

En sélectionnant la centrale dans cette fenêtre, les icônes Connecter, Info, Editer et Suprimer deviennent actives. La case "Cloud" permet de simuler une connexion par le cloud pour test.

Le bouton "Historique" permet de faire apparaître ou de masquer les différentes versions archivées d'une même centrale.

Le bouton "Recherche" permet d'effectuer des recherches dans la base de données.

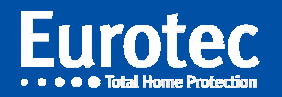

La centrale apparaissant en vert dans l'écran du bas (la base de donnée) est à présent accessible via le Cloud également.

Lors de la connexion, le code technique est demandé comme dans la version 6.8.

Après fermeture de la connexion, et tant que le programme n'a pas été fermé, le code technique ne doit plus être introduit pour se reconnecter.

| 😁 CLTCloud v 7.0                           | 0.28.0                                                                                       |                                         |                                       |                                                                                |                                    |                                                           |                                                                        | -                               | a x                         |
|--------------------------------------------|----------------------------------------------------------------------------------------------|-----------------------------------------|---------------------------------------|--------------------------------------------------------------------------------|------------------------------------|-----------------------------------------------------------|------------------------------------------------------------------------|---------------------------------|-----------------------------|
| Fichier Utilita                            | aires Options Langı                                                                          | ue ?                                    |                                       |                                                                                |                                    |                                                           |                                                                        |                                 |                             |
| 🖭 Installation                             | ns 📑 Base de c                                                                               | données 🧱 Modèles                       |                                       |                                                                                |                                    |                                                           |                                                                        |                                 |                             |
|                                            |                                                                                              |                                         |                                       | Insta                                                                          | llation                            | s locales                                                 |                                                                        |                                 |                             |
| Connexion<br>© Local<br>O IP V2<br>O IP V1 | ID carte           72057594038557761           72057594039649591           72057594041774737 | SSID<br>E+Manufacturing<br>C.10 Eurotec | REF#<br>1809066<br>04190205<br>060819 | <b>Description carte</b><br>C.10-TURBO V5.1<br>C.10-TURBO V5.1<br>C.10-59 V5.1 | C.10-IP<br>V3.2a<br>V3.2a<br>V3.2a | IP<br>[10.0.0.90]:80<br>[10.0.0.91]:80<br>[10.0.0.152]:80 | <b>Etat</b><br>Pas en mode technique (<br>Prêt (Local)<br>Prêt (Local) |                                 | Connecter                   |
|                                            |                                                                                              |                                         |                                       | Bas                                                                            | e de d                             | onnées                                                    |                                                                        |                                 |                             |
| 🐻 Historique                               | e 😡 Recherche                                                                                |                                         |                                       |                                                                                |                                    |                                                           |                                                                        |                                 |                             |
| ID carte                                   | SSID                                                                                         | REF#                                    | Description                           | carte                                                                          | C.10-IP                            | Dernière mo                                               | odif Nom installation                                                  | Adresse installatio             | · 💽                         |
| 💴 7205759-                                 | 403964 C.10 Eurote                                                                           | c 04190205                              | C.10-TURBO                            | HV1.3 SV5.1                                                                    | HV1.0/FV0                          | .1/SV3.2a 20/11/2019                                      | 18:16:20                                                               |                                 | Connecter                   |
|                                            |                                                                                              |                                         |                                       |                                                                                |                                    |                                                           |                                                                        |                                 | Info<br>Supprimer<br>Editer |
| <                                          |                                                                                              |                                         |                                       |                                                                                |                                    |                                                           |                                                                        |                                 | Cloud                       |
| Log                                        |                                                                                              |                                         |                                       |                                                                                |                                    |                                                           |                                                                        |                                 |                             |
| م 🖿                                        | Ħ 🧲 🚍                                                                                        | 🔒 🧿 📟                                   |                                       | रे 📴 🎋                                                                         | æ                                  |                                                           |                                                                        | x <sup>Q</sup> へ 撃  FRA 1<br>20 | 8:17<br>-11-19 📿            |

Après avoir établi une connexion directe ou Cloud, les écrans de programmation habituels apparaissent.

De retour sur la page d'accueil, on observe dans la fenêtre « Base de données » les installations connues écrites de différentes couleurs : lci en vert puisque la centrale est sur le réseau local et prête à communiquer.

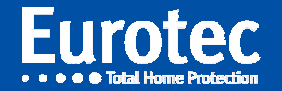

|                                                                                                    | 😁 CLTCloud v 7.           | .0.28.0             |                          |                 |                  |           |                      |                               | -                        | a ×        |  |  |  |
|----------------------------------------------------------------------------------------------------|---------------------------|---------------------|--------------------------|-----------------|------------------|-----------|----------------------|-------------------------------|--------------------------|------------|--|--|--|
|                                                                                                    | Fichier Utilit            | aires Options Lang  | ue ?                     |                 |                  |           |                      |                               |                          |            |  |  |  |
| Contraction   Di carte   TADOSSAUGASSINAL   Calter   TADOSSAUGASSINAL   Calter   Calter   Calter   Calter   Calter   Calter   Calter   Calter   Calter   Calter   Calter   Calter   Calter    Calter   Calter   Calter   Calter   Calter   Calter   Calter   Calter   Calter   Calter   Calter   Calter   Calter   Calter   Calter   Calter   Calter   Calter   Calter                                                                                                    | 🖭 Installatio             | ins 📑 Base de       | données <u>ज</u> Modèles |                 |                  |           |                      |                               |                          |            |  |  |  |
| Di Carte       SSID       REF       Description carte       C.10-19       Pieronicolito carte       C.10-19       Pieronicolito carte       Pieronicolito carte       C.10-19       Pieronicolito carte       C.10-19       Pieronicolito carte       Pieronicolito carte       Pieronicolito | Installations locales     |                     |                          |                 |                  |           |                      |                               |                          |            |  |  |  |
|                                                                                                    | -Connexion-               | ID - sub-           | 2010                     | DCC#            | Description outs | 0.10.10   | 10                   | Fh-th                         |                          |            |  |  |  |
|                                                                                                    | <ul> <li>Local</li> </ul> | 72057594038557761   | E+Manufacturing          | REF#<br>1809066 | C.10-TURBO V5.1  | V3.2a     | IP<br>[10.0.0.90]:80 | Pas en mode technique (Local) |                          |            |  |  |  |
|                                                                                                    |                           | 72057594039649591   | C.10 Eurotec             | 04190205        | C.10-TURBO V5.1  | V3.2a     | [10.0.0.91]:80       | Prêt (Local)                  |                          | Connecter  |  |  |  |
|                                                                                                    |                           | 72057594041774737   |                          | 060819          | C.10-59 V5.1     | V3.2a     | [10.0.0.152]:80      | Prêt (Local)                  |                          |            |  |  |  |
|                                                                                                    |                           |                     |                          |                 | Bas              | se de d   | onnées               |                               |                          |            |  |  |  |
| ID Carte SID REF Description carte C.10-19 Dernière modif Nom installation Adresse installation<br>IE 7205799403994 C.10 Europec 04130325 C.10-TURBO HV1.3 5V5.1 HV1.0/FV0.1/5V3.2a 20/11/2019 18:15:20  Connector IE 2000000000000000000000000000000000000                                                                                                    | 🐻 Historique              | e 🙀 Recherche       |                          |                 |                  |           |                      |                               | Activer                  | r le Cloud |  |  |  |
|                                                                                                    | ID carte                  | SSID                | REF#                     | Description     | n carte          | C.10-IP   | Dernière n           | nodif Nom installation        | Adresse installati       | or and     |  |  |  |
|                                                                                                    | 7205759                   | 9403964 C.10 Eurote | ec 04190205              | C.10-TURB       | 0 HV1.3 SV5.1    | HV1.0/FV0 | .1/SV3.2a 20/11/2019 | 9 18:16:20                    |                          | Connecter  |  |  |  |
|                                                                                                    |                           |                     |                          |                 |                  |           |                      |                               |                          | <b>A</b>   |  |  |  |
|                                                                                                    |                           |                     |                          |                 |                  |           |                      |                               |                          | Info       |  |  |  |
|                                                                                                    |                           |                     |                          |                 |                  |           |                      |                               |                          | 0          |  |  |  |
|                                                                                                    |                           |                     |                          |                 |                  |           |                      |                               |                          | Supprimer  |  |  |  |
|                                                                                                    |                           |                     |                          |                 |                  |           |                      |                               |                          |            |  |  |  |
|                                                                                                    |                           |                     |                          |                 |                  |           |                      |                               |                          | Editer     |  |  |  |
|                                                                                                    |                           |                     |                          |                 |                  |           |                      |                               |                          |            |  |  |  |
|                                                                                                    |                           |                     |                          |                 |                  |           |                      |                               |                          |            |  |  |  |
|                                                                                                    |                           |                     |                          |                 |                  |           |                      |                               |                          |            |  |  |  |
|                                                                                                    |                           |                     |                          |                 |                  |           |                      |                               |                          |            |  |  |  |
|                                                                                                    |                           |                     |                          |                 |                  |           |                      |                               |                          |            |  |  |  |
|                                                                                                    |                           |                     |                          |                 |                  |           |                      |                               |                          |            |  |  |  |
|                                                                                                    |                           |                     |                          |                 |                  |           |                      |                               |                          |            |  |  |  |
|                                                                                                    |                           |                     |                          |                 |                  |           |                      |                               |                          |            |  |  |  |
|                                                                                                    |                           |                     |                          |                 |                  |           |                      |                               |                          |            |  |  |  |
|                                                                                                    |                           |                     |                          |                 |                  |           |                      |                               |                          |            |  |  |  |
|                                                                                                    |                           |                     |                          |                 |                  |           |                      |                               |                          |            |  |  |  |
|                                                                                                    |                           |                     |                          |                 |                  |           |                      |                               |                          |            |  |  |  |
|                                                                                                    |                           |                     |                          |                 |                  |           |                      |                               |                          |            |  |  |  |
|                                                                                                    |                           |                     |                          |                 |                  |           |                      |                               |                          |            |  |  |  |
|                                                                                                    | <                         |                     |                          |                 |                  |           |                      |                               |                          | >          |  |  |  |
|                                                                                                    | Log                       | 1                   |                          |                 |                  |           |                      |                               |                          |            |  |  |  |
|                                                                                                    |                           | H 🥐 🥅               | 🛱 👩 💷                    |                 |                  | æ         |                      |                               | g <sup>R</sup> ∧ 👯 🖾 FRA | 18:16      |  |  |  |

Dès à présent, si vous quittez le site et redémarrez le programme, la ligne apparaîtra en BLEU dans la fenêtre « Base de données » comme précisé ci-dessous.

Les lignes en :

NOIR indiquent une centrale non équipée d'interface C.10-IP (ou une C6, C12), BLEU pour des centrales connectées au cloud et donc potentiellement accessibles, ROUGE les centrales présentes sur le réseau local mais non prêtes (n'affiche pas « Mode technique » ou « Accès Technique » au clavier),

**VERT** les centrales présentes sur le réseau local et prêtes à répondre (en « Mode Technique » ou en « Accès Technique »).

En cliquant sur la ligne en Bleu, le programme tentera de se connecter à la centrale via le Cloud. Si la centrale est alors en mode technique, elle répondra comme si vous étiez sur place.

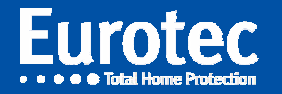

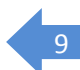

- Le bouton "Historique" permet d'afficher ou de masquer l'historique des versions des configurations.
- Le menu "Base de données" permet d'importer et d'exporter des configurations .
- Le bouton "Importer" permet d'importer un répertoire de type CLT Cloud, le bouton "Récupérer" permet d'importer une config (\*.cxt) ou tout un répertoire provenant d'un ancien CLTW in. Les configurations importées apparaîtront dans la zone base de données
- Le bouton "Exporter" permet d'exporter une ou plusieurs configurations, sélectionnées en cochant la case devant « ID Carte ». Si la configuration importée concerne un système équipé d'un C.10-IP raccordé au Cloud, cette installation sera directement accessible.

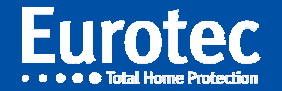

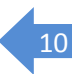

#### 5. Autres nouveautés dans le CLTCloud

| Boucles spéciales       Réarm       NIGHT       DAY       Inversion sortie Flash       OD2       0°       300°         Fraude codeur       00       63       36       Inversion sortie Flash       OD2       0°       300°         Code panique       00       32       32       Inversion sortie Flash       OD2       0°       300°         Sabotage       00       63       36       Inversion sortie Flash       Image: Comparison of the sortie       20°       Temps de sortie       20°         Sabotage       00       63       34       Image: RF-> Qn       Temps max coupure secteur       12H00°         Non transmission       00       -4       Image: Aux auto reset       Temps max de confirmation       10°         Appel feu       0       63       63       Image: Heure d'été       Sorties activées en confirmation       4 |
|----------------------------------------------------------------------------------------------------|
|----------------------------------------------------------------------------------------------------|

Toutes les fonctions sont utilisables en connexion Cloud comme en local, y compris les fonctions d'upgrade.

Il y a 3 nouvelles icônes :

- ⇒ Le = barré bleu : permet de visionner tous les changements effectués depuis l'ouverture de la connexion.
- ⇒ Le = barré rouge : permet de supprimer tous les changements effectués depuis l'ouverture de la connexion.
- Disquette : permet d'enregistrer la configuration sous forme de "Modèle" à réutiliser pour d'autres centrales. Permet également de transférer la configuration sur une nouvelle carte. En effet, la clef est à présent l' « ID Carte » qui est un identifiant unique fournis et donc différent d'une carte à l'autre.

Lors de la fermeture de connexion, le système affiche également les changements effectués et autorise d'ignorer ces changements.

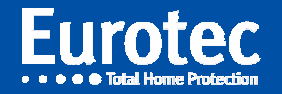

#### Gestion des paramètres FW2 (requiert C.10 en version sw 5.1)

11

Par l'onglet des zones, en cliquant sur le bouton bleu en bout de ligne, les paramètres d'identification du détecteur apparaissent avec un bouton supplémentaire : Options Détecteur

En cliquant sur celui-ci, une nouvelle fenêtre s'ouvre, dans laquelle il est possible de choisir d'utiliser les paramètres des dipswitchs (Local config = ON) ou au contraire les régler depuis le CLT.

Les nouveaux paramètres ne seront actifs qu'après sauvegarde dans la centrales et ensuite connexion du détecteur à la centrale ( entre 0 et 7 minutes ).

| Fichier Utilitaires Option                                                                                                    | ns Langue ?<br>Base de données 😭 Modèles            | _                              |                                                                                                    |        |                       |              |                                                                    |                                                              |                                                                                                    |
|----------------------------------------------------------------------------------------------------|-----------------------------------------------------|--------------------------------|----------------------------------------------------------------------------------------------------|--------|-----------------------|--------------|--------------------------------------------------------------------|--------------------------------------------------------------|----------------------------------------------------------------------------------------------------|
| REE - 1809066 - C10 V5 1 IStd                                                                                                    | Relaium                                             |                                |                                                                                                    | •      |                       |              |                                                                    | _                                                            | a v                                                                                                    |
|                                                                                                    |                                                     | 1/0 🔾 🗲                        |                                                                                                    |        |                       |              | Eur                                                                | <b>Otal Home Prote</b>                                       | ection X                                                                                                    |
|                                                                                                    |                                                     |                                | Zones                                                                                                |        |                       |              |                                                                    |                                                              |                                                                                                    |
| MAG                                                                                                    | MASTER<br>On Board C.10-I C.1<br>L1.110 L11.120 L21 | 10-1<br>11.30 1.31,1.40 L<br>X | 41L50 L51L60                                                                                         | L61L70 | RF RF<br>71L80 L81L90 | RF<br>L91L99 |                                                                    | Adressears                                                   |                                                                                                    |
| Field           Local config           Logic           MAG           L92 ()           Ext           L93 ()           L94 ()           L95           L96 ()           L97 ()           L98 ()           L99 () | Value<br>OFF<br>PARALLEL<br>ON<br>OFF<br>ON         |                                | t Up<br>ne<br># 98<br>kctive Oui<br>RF Type FW2 MAG<br>SN 16<br>Front-End FW2#1<br>Options détecteur | Cite D |                       |              | Valeur<br>75 %<br>100 %<br>100 %<br>100 %<br>100 %<br>60 %<br>65 % | SMOKE<br>PIR<br>SMOKE<br>SMOKE<br>PIR<br>MAG<br>MAG<br>SMOKE | FW244<br>172234<br>FW274<br>FW274<br>FW274<br>SU5477<br>SU5477<br>FW274<br>FW274<br>FW2 |
|                                                                                                    | Can                                                 |                                | Fermer                                                                                               |        |                       |              | R ^ ##                                                             | ₹ FRA 10:                                                    | -12                                                                                                    |

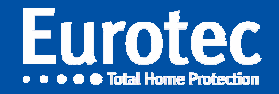